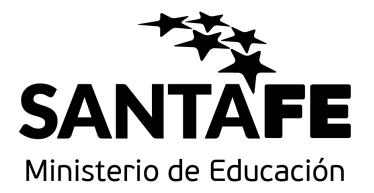

## Instructivo

ACCEDER A LAS CUENTAS DE CORREO @SANTAFE.EDU.AR

DESTINADO A USUARIOS DE LAS CUENTAS DE CORREO BAJO EL DOMINIO **@santafe.edu.ar** 

Versión 2 – Septiembre 2017 Dirección General de Planificación y Coordinación de Proyectos

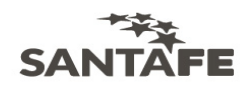

### ¿Cómo acceder al correo?

- → Desde cualquier PC con acceso a Internet se puede acceder al Webmail.
- → No es necesario configurar el correo en una PC, sino que tiene la ventaja que puede accederse a él desde diferentes PC's; con el único requisito que posean acceso a Internet.
- → Para iniciar la sesión; abrir una ventana en el navegador (por ej. Mozilla Firefox, Internet Explorer, etc.) y escribir la siguiente URL: http://correo.santafe.edu.ar/

### ¿Cuáles son los datos para ingresar al correo?

Los datos de la cuenta son los enviados a cada establecimiento por nota del Ministerio de Educación.

#### Por Ejemplo:

Nombre de usuario: jardin1\_santafe@santafe.edu.ar Contraseña: e1010001

Esta contraseña será cambiada por una nueva, generada por el usuario en el primer momento en el que se ingrese a la cuenta. El sistema automáticamente solicitará ese cambio.

Si se han perdido u olvidado los datos para acceder al correo, se podrá consultar en la Mesa de Orientación y Servicios del Ministerio de Educación (MOyS): **www.santafe.gov.ar/educacion/moys** 

### ¿Cómo cambiar la contraseña?

La primera vez que inicie sesión el sistema automáticamente le solicitará que cambie la contraseña.

#### Notas:

- La contraseña nueva debe tener 8 caracteres como mínimo, al menos dos letras minúsculas, al menos una letra mayúscula, y números. Ej. Escuela02
- La contraseña no puede incluir caracteres con tildes como las siguientes: ñ, é, ó, ni caracteres como por ejemplo; /()?i\*[]{}, etc.

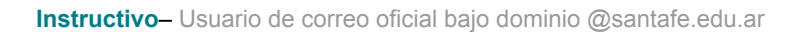

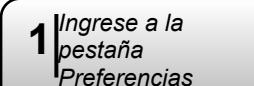

Tel + 54 342 4506800 www.santafe.gov.ar/educacion

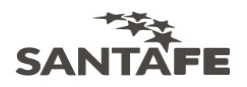

Para finalizar hacer clic en el Botón Cambiar contraseña. Ver Figura 1.

|   | 🖂 Correo 🔒 Libreta de direcciones 📄 Agenda 😥 Tareas 🗐 Bloc de notas 📄 Maletín 📋 Preferencias |
|---|----------------------------------------------------------------------------------------------|
|   | 💾 Guardar 💥 Cancelar                                                                         |
|   |                                                                                              |
|   | Onciones de inicio de sesión                                                                 |
|   | opciones de micio de sesión                                                                  |
|   | Iniciar sesión como: <ul> <li>Avanzada (Ajax)</li> </ul>                                     |
|   | Estándar (HTML)                                                                              |
|   | Tema: Huesos 🔻                                                                               |
|   | Idioma: 🛄 español 🔻                                                                          |
| _ | Zona horaria predeterminada: GMT -03:00 Argentina 💌                                          |
| I | Cambiar contraseña                                                                           |
|   |                                                                                              |

Figura 1.

**IMPORTANTE:** La Contraseña es un Dato Confidencial que solo debe ser conocido por personal del Establecimiento Educativo que utilice el correo electrónico como alternativa de comunicación Institucional. NO RESPONDER, bajo ninguna circunstancia mensajes en los cuales se solicite revelar la misma.

### ¿Cómo crear un nuevo mensaje?

Para redactar un nuevo mensaje el primer paso es hacer clic en la *Pestaña* **Correo** y luego, hacer clic en la barra de herramientas. *Ver Figura 2.* 

|   | I Pestaña Correo |                               |                                                                |                |           |  |  |
|---|------------------|-------------------------------|----------------------------------------------------------------|----------------|-----------|--|--|
| D | Correo           | 🚨 Libreta de direcciones 📃    | Agenda 🗵 Tareas 🚺 Bloc de notas 🛅 Maletín                      | Preferencias   |           |  |  |
|   | Nuevo            | 🖌 🍈 Ver correo 🕴 🛅 Eliminar 🚦 | 불 🖶 🗟 Responder 🕲 Responder a todos 🔂 🔽 Sp                     | am 🛛 📋 🔻 🔤     | 🛛 🔍 Ver   |  |  |
|   | ] 🕨 🏴            | 🗜 🗋 🈼 De 🛛                    | Asunto                                                         | Carpeta Tamaño | Recibido  |  |  |
|   | ]                | mesayuda1 prueba              | Aceptar: Prueba CITA (mesa de ayuda 1 y 2) - Sí, asistiré.     |                | 11 de Feb |  |  |
|   | •                | Natalia, MOyS                 | xxx - jdfkhgerughwuohoih                                       | (3)            | 11 de Feb |  |  |
|   | •                | Natalia, MOyS                 | <b>kjklñj</b> - kljklñj                                        | (2)            | 10 de Feb |  |  |
|   | ]                | mesayuda1 prueba              | Elemento compartido aceptado: Otra prueba para hacer libreta c |                | 10 de Feb |  |  |
|   | ]                | mesayuda 1 prueba             | prueba cuatro - esto es una cuarta prueba                      |                | 10 de Feb |  |  |
| = |                  |                               |                                                                |                | *         |  |  |
|   |                  | e en el botón<br>evo          | Figura 2.                                                      |                |           |  |  |

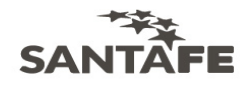

Se abre una ventana de redacción como se muestra en la Figura 3.

| Enviar       Cancelar       Guardar borrador       Añadir archivo adjunto       Comprobar ortografia       Opciones       I         Para:       I       I       I       I       I       I         CC:       Mostrar CC       Mostrar CC       Asunto:       Prioridad:       I | Correo   | 🚨 Libreta  | de direcciones | Agenda       | 🔀 Tareas          | Bloc de notas    | 🚞 Maletín    | Preferencias   |
|----------------------------------------------------------------------------------------------------|----------|------------|----------------|--------------|-------------------|------------------|--------------|----------------|
| Para: [<br>CC: Mostrar CC<br>Asunto: Prioridad:                                                                                                    | 🖂 Enviar | X Cancelar | 🦻 Guardar bo   | rrador 🖉 Aña | adir archivo adju | nto  Comprobar d | ortografía 🗄 | Opciones 🔻 📑   |
| CC: Mostrar CC<br>Asunto: Prioridad:                                                                                                    | Para:    |            |                |              |                   |                  |              |                |
| Asunto: Prioridad:                                                                                                    | CC:      |            |                |              |                   |                  |              | Mostrar CCC    |
|                                                                                                    | Asunto   | :          |                |              |                   |                  |              | Prioridad: 📼 🔻 |
|                                                                                                    |          |            |                |              |                   |                  |              |                |
|                                                                                                    |          |            |                |              |                   |                  |              |                |
|                                                                                                    |          |            |                |              |                   |                  |              |                |
|                                                                                                    |          |            |                |              |                   |                  |              |                |

#### Figura 3.

En el *Campo* **Para:** se introducen las direcciones de los destinatarios del correo. Pueden escribirse manualmente o pueden buscarse dentro de los contactos que posee en su lista de direcciones haciendo clic en el *Botón* **Para:** e ir eligiendo las direcciones a quienes desea enviar el correo haciendo doble clic en cada dirección y luego haciendo clic en **Aceptar**.

De la misma manera se trabaja si se desea incluir destinatarios con copia en los correos, solo que se introducen en el *Campo* **CC:1**.

Además, si se desea incluir destinatarios con copia oculta, también es posible. Primero se hace clic en **Mostrar CCO:2** (a la derecha del *Campo* CC:). Cuando se haga esto se visualiza un *Campo* adicional idéntico y de igual manejo a los *Campo*s **Para:** y **CC:** 

En el *Campo* **Asunto** se introduce una palabra o frase que haga referencia al contenido del mensaje. Debajo de este *Campo*, está el área de redacción para introducir el texto del mensaje.

Si es necesario, se puede enviar un archivo adjunto al correo, haciendo clic en Añadir archivo adjunto

Para finalizar, clic en 🖂 Enviar para enviar tu mensaje.

🧊 Guardar borrador

1 **CC:** permite enviar una copia del mensaje a alguien a quien le puede interesar pero que no es el destinatario principal de tu mensaje. Todos los destinatarios incluidos en el *Campo* CC verán la lista entera de destinatarios cuando abran y lean el mensaje.

<sup>2</sup> **CCO:** permite enviar una copia del mensaje a un destinatario sin que su dirección figure en los mensajes que reciben los demás destinatarios.

Tel + 54 342 4506800 www.santafe.gov.ar/educacion

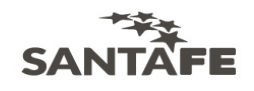

. Se

Si no quieres enviar el mensaje en ese momento, clic en

guarda el mensaje en la carpeta Borradores y queda disponible para enviarlo en el

momento que decidas.

### ¿Cómo responder un mensaje recibido?

Para responder los mensajes recibidos, existen dos opciones. Ver Figura 4.

→ La Opción convencional es **responder** solo a quien le ha enviado el mensaje.  $\rightarrow$  Y la otra Opción es responder a todos. Ésta es de suma utilidad cuando se está manejando información entre un grupo de personas; así puede mantenerse a todo el grupo con el mismo nivel de información; y todos los que recibieron el mensaje original también reciben tu respuesta.

Luego de elegir una de las opciones anteriores, se escribe la respuesta y se hace clic en 🖂 Enviar

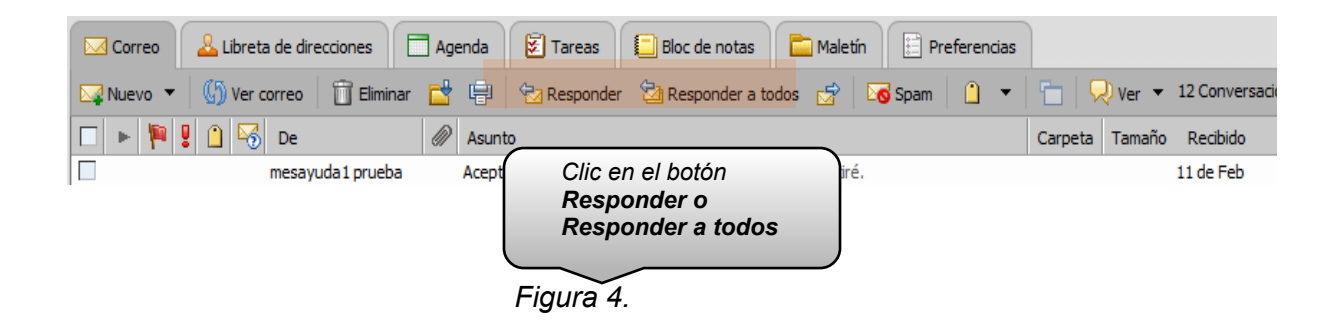

### ¿Qué es la libreta de direcciones?

La libreta de direcciones es donde se guardan datos de tus contactos. Por defecto se crean dos libretas, una llamada Contactos y otra llamada Contactos Respondidos. Esta última almacena automáticamente las direcciones cuando se envía un correo a un contacto que no figura en ninguna de las libretas restantes. Para ver estas libretas, hacer clic en la Pestaña Libreta de Direcciones.

Además de estas, pueden crearse libretas de direcciones personalizadas. Para hacerlo se hace clic en la Pestaña Libreta de Direcciones y clic para desplegar el Botón Nuevo, se selecciona la Opción Libreta de Direcciones.

Se ingresa un nombre personalizado y se asignar un color si se desea. Para finalizar clic en el Botón Aceptar. Ver Figura 5.

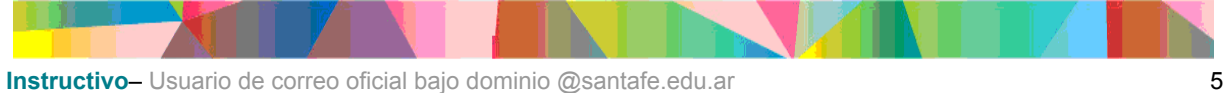

MINISTERIO DE EDUCACION

Av. Presidente Illia 1153 (S3000DEE) Santa Fe Tel + 54 342 4506800 www.santafe.gov.ar/educacion

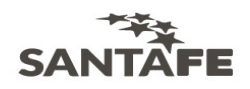

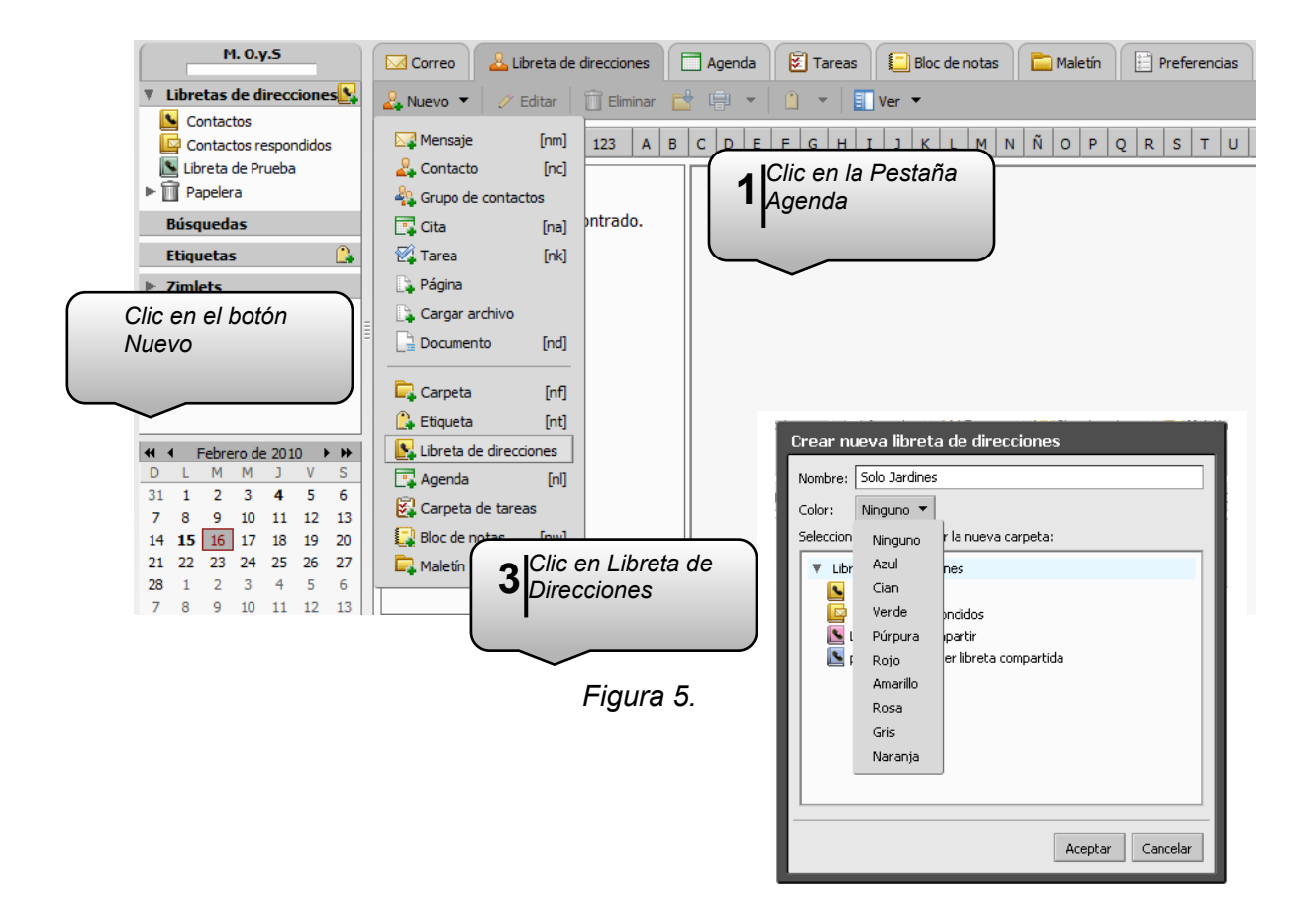

# ¿Se pueden compartir las libretas de direcciones con otros usuarios?

Sí, es posible; y es una opción muy útil cuando se requiere que otros usuarios tengan acceso a los contactos que se han guardado en nuestra libreta de direcciones.

Según los roles que se les asigne al momento de compartir la libreta, éstos van a poder sólo visualizarla, modificarla, etc.

Para compartirla se deberá hacer clic en la *Pestaña* Libreta de Direcciones y luego clic derecho sobre la libreta que se desea compartir y elegir la *Opción* Compartir Libreta de Direcciones.

Se abre una nueva ventana, donde se sugiere seleccionar:

- → Compartir con: usuarios o grupos internos.
- → Correo: se ingresan todas las direcciones de correo de los usuarios con los que se quiera compartir la libreta, separados por punto y coma (;)
- → Rol: Controlador
- → Mensaje: Enviar Mensaje Estándar.

Y clic en el Botón Aceptar. Ver figura 6.

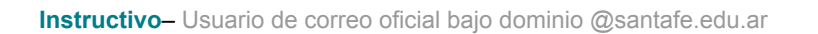

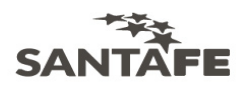

Al usuario que se invite a compartir la Libreta, le llega un mensaje que debe Aceptar. *Ver Figura 7.* 

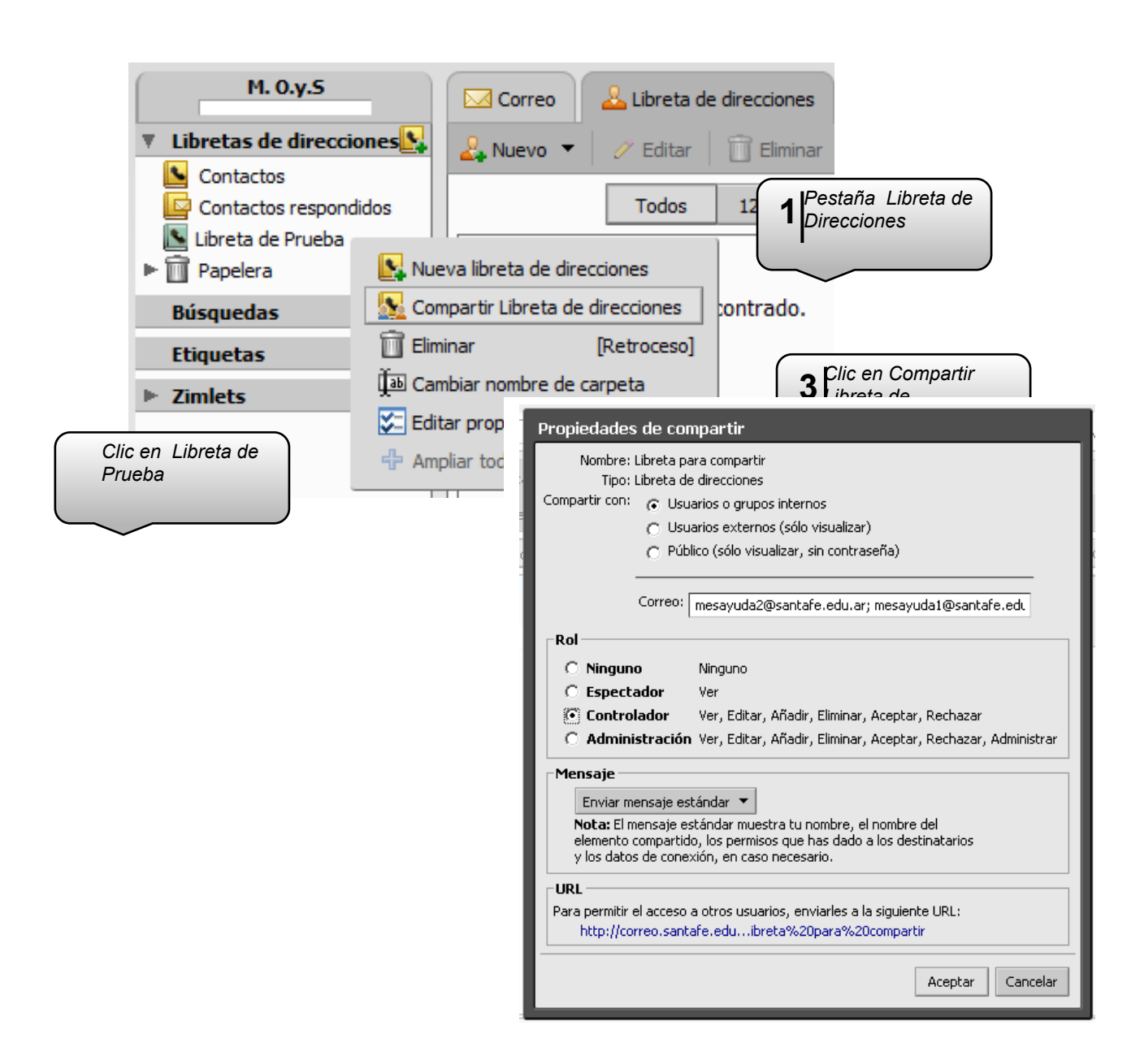

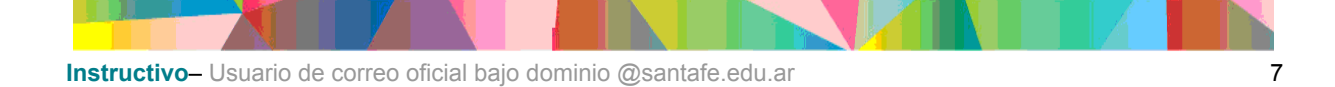

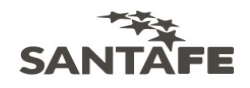

#### Mensaje que debe Aceptar el usuario invitado.

**Nota:** el usuario tiene la posibilidad de **Rechazar** la invitación, de esta manera no visualiza la Libreta de Direcciones que se ha invitado a compartir.

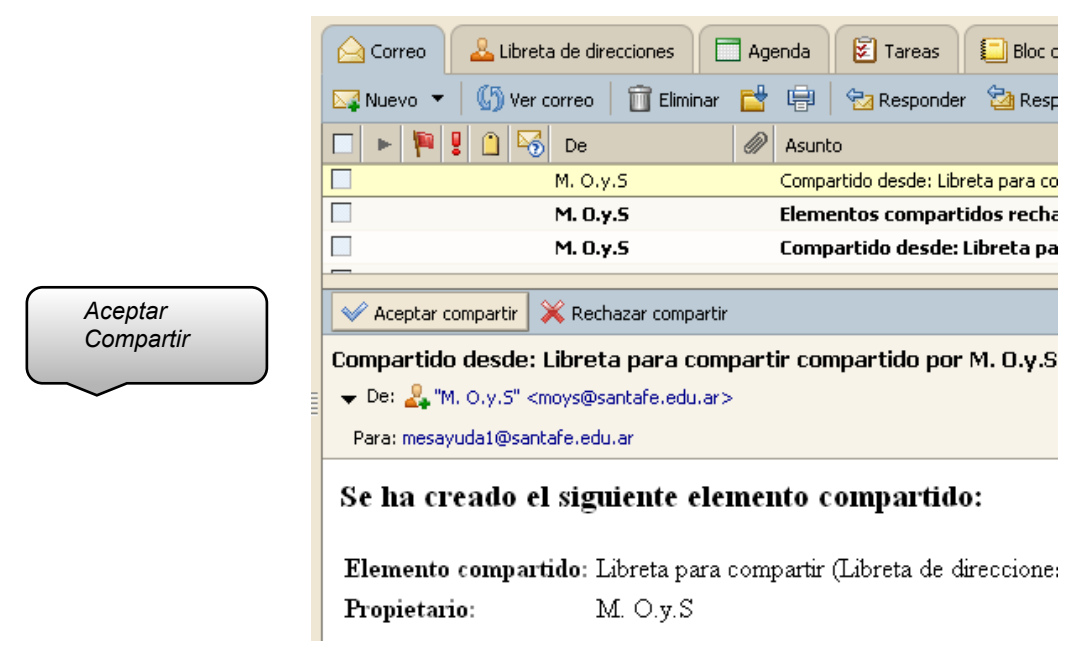

Figura 7.

### ¿Cómo crear grupos de contactos?

**Crear Grupos de Contactos** permite armar listas de correo que incluyen muchas direcciones.

Cuando es habitual enviar correos a un grupo determinado de destinatarios es ideal incluirlos dentro de un grupo.

Al crear el correo, seleccionando sólo el grupo, se añadirán todos los contactos incluidos en él, en el *Campo* **Para:** del mensaje.

Para Crear Grupos de Contactos, es posible hacerlo dentro de:

- → La Libreta predeterminada Contactos: en la barra de herramientas, clic en el Botón Nuevo y seleccionar Grupo de contactos.
- → Libretas personalizadas: seleccionar la *Pestaña* Libreta de Direcciones, clic en esa Libreta Personalizada donde se quiera almacenar el grupo, y luego clic en el *Botón* Nuevo y seleccionar Grupo de contactos.

Ver Figura 8.

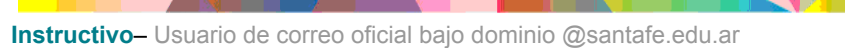

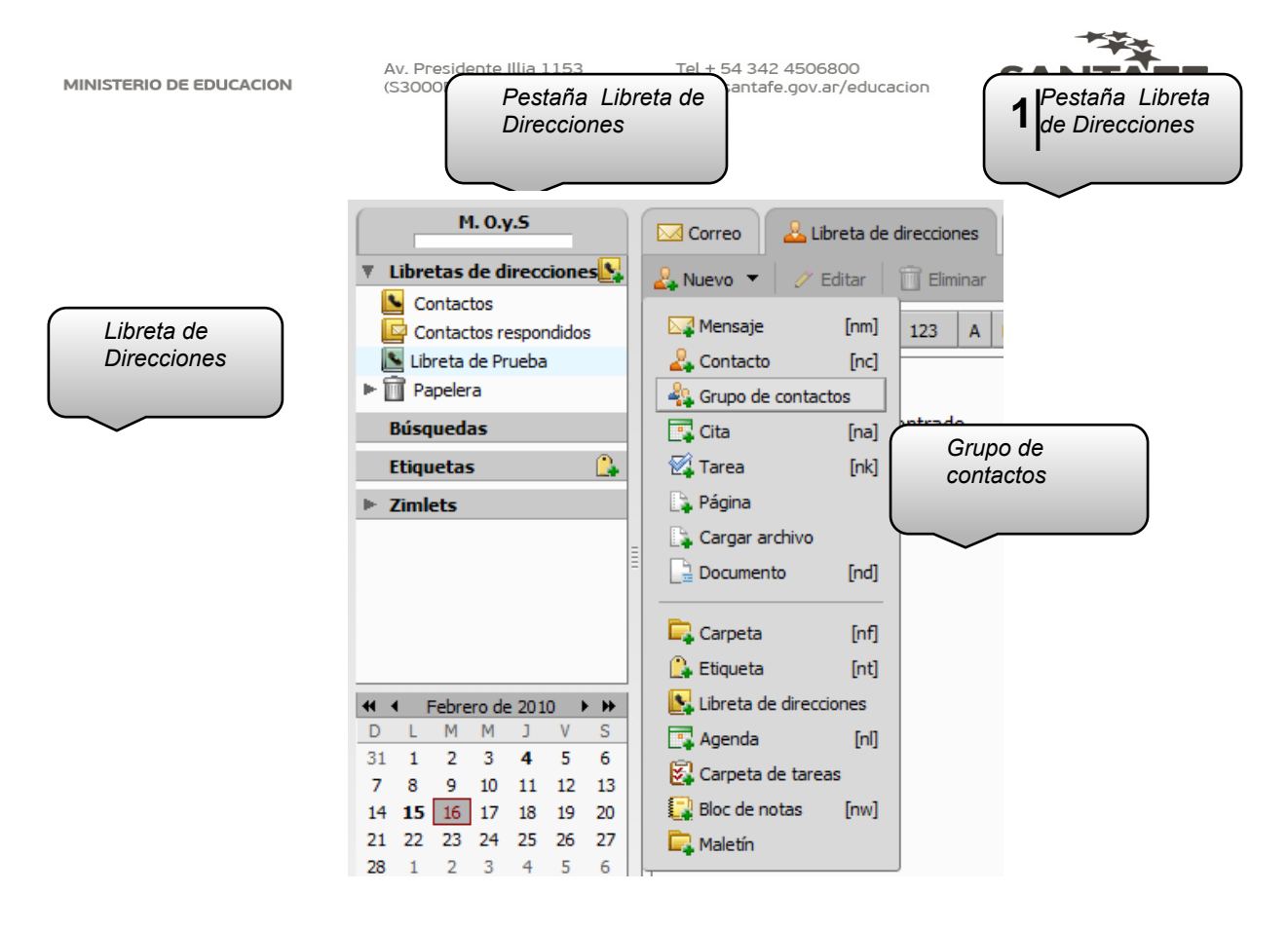

Figura 8.

En cualquiera de las dos opciones, se abre el formulario **Nuevo grupo de contactos**. *Ver Figura 9.* En donde se debe:

- → Ingresar un nombre personalizado para el grupo (lista de correo) en el Campo Nombre del Grupo.
- → Para añadir contactos a este grupo, en el Campo Buscar, se introduce un nombre (o parte de él) y luego clic en el Botón Buscar en la Libreta General de Direcciones, que incluye todas las direcciones de correo @santafe.edu.ar. También se podrá seleccionar otra Libreta de Direcciones donde realizar las búsquedas.
- → Por cada contacto que se desee incluir al grupo, se hace clic sobre él y luego clic en el Botón Añadir.
- → Para añadir varios contactos a la vez se hace clic sobre cada unos de ellos teniendo presionada la tecla Ctrl y luego clic en el Botón Añadir para que se agreguen todos los contactos seleccionados.
- → Si se desea incluir todos los contactos clic en el Botón Añadir Todos.
- → Para finalizar, clic en el Botón Guardar de la barra de Herramientas.

| MINIS <b>5</b> Guardar                                                        | Av. Presidente Illia 1153<br>(S3000DEE) Santa Fe | Tel + 54<br>www.sar | 342 4506800<br>Itafe.gov.ar/educacion                                                                                                    | SANTAFE                                                                                                    |
|-------------------------------------------------------------------------------|--------------------------------------------------|---------------------|----------------------------------------------------------------------------------------------------|----------------------------------------------------------------------------------------------------|
| Correo Libreta de direcciones                                                 | Agenda 😨 Tareas                                  | Bloc de notas       | 🛅 Maletín 📔 Prefere                                                                                                    | ncias                                                                                                    |
| Grupo de Prueba     Nombre del grupo: Grupo de Prueba     Miembros del grupo: | Libreta de direcciones: Libre                    | ta de Prueba 🔻      | Añadir miembros al grup<br>Buscar:                                                                                                    | Buscar <b>2</b> Añadir<br>miembro al                                                                                                    |
| 1 Nombre del<br>Grupo                                                         | tado encontrado.                                 | Añadir              | Nombre         M. O.y.S         mesayuda1 prueba         mesayuda2 prueba         Añadir         Añadir         Añadir         Añadir comas) | Correo<br>Correo<br>moys@santafe.edu.ar<br>mesayuda1@santafe.edu.ar<br>mesayuda2@santafe.edu.ar<br>de correo a<br>Seleccionar<br>Dirección<br>Añadir |
| Eliminar todos                                                                | Agenda Tareas                                    | Bloc de notas       | Maletín 🗄 Prefere                                                                                                    | ncias                                                                                                    |
| & Grupo de Prueba                                                             | ····                                             |                     | - Añadir miembroc al orun                                                                                                    | <b>0</b>                                                                                                    |

Figura 9.

La Agenda permite controlar y programar tus citas, reuniones y eventos.

Por defecto, se crea una Agenda automáticamente. También es posible crear Agendas personalizadas para guardar distintas categorías de eventos o funciones en ellas.

#### Para crear una Agenda nueva:

Clic en la Pestaña Agenda y luego clic para desplegar el Botón Nuevo, seleccionar la Opción Agenda. Ingresar un nombre personalizado y asignarle un color si se desea. Clic en el Botón Aceptar. Ver Figura 10.

![](_page_9_Picture_6.jpeg)

MINISTERIO DE EDUCACION

Av. Presidente Illia 1153 (S3000DEE) Santa Fe Tel + 54 342 4506800 www.santafe.gov.ar/educacion

![](_page_10_Picture_3.jpeg)

| Correo 🕹 Libr       | eta de direcci     | iones 📄 Agenda 🗵 Ta | reas 🔲 Bloc de notas 📄                | Maletín 📄 Preferencias |
|---------------------|--------------------|---------------------|---------------------------------------|------------------------|
| 📑 Nuevo 👻 🌀 Actu    | ualizar 🛛 📋        | Eliminar 📑 🖶 🍈 👻    | 🔜 Ver 🔻 🛗 Hoy                         |                        |
| 🖂 Mensaje           | [nm] <sup>eb</sup> | Mar, 16 de Feb      | Mié, 17 de Feb                        | Jue, 18 de Feb         |
| 🖧 Contacto          | [nc]               | C                   | Abrir postaña                         |                        |
| 🖧 Grupo de contacto | s                  |                     | Agenda                                |                        |
| 📑 Cita              | [na]               |                     | rigenaa                               |                        |
| 🙀 Tarea             | [nk]               | Clic en el Boton    | ~                                     |                        |
| 🔓 Página            |                    | NUEVO               | · · · · · · · · · · · · · · · · · · · |                        |
| 🔓 Cargar archivo    |                    |                     |                                       |                        |
| 🗎 Documento         | [nd]               | Ť                   |                                       |                        |
| Carpeta             | Infl               | Agenda              |                                       |                        |
| Etiqueta            | [nt]               | 3                   |                                       |                        |
| Libreta de direccio | nes                |                     |                                       |                        |
| 📑 Agenda            | [n]]               |                     |                                       |                        |
| 😨 Carpeta de tareas |                    |                     |                                       |                        |
| 🔛 Bloc de notas     | [nw]               |                     |                                       |                        |
| 🕞 Maletín           |                    |                     |                                       |                        |

Figura 10.

### ¿Cómo crear actividades dentro de la agenda?

#### Para crear una Actividad dentro de una Agenda:

Clic en la *Pestaña* **Agenda** y luego clic para desplegar el *Botón* **Nuevo** y seleccionar la *Opción* **Cita.** *Ver Figura 11.* 

![](_page_10_Figure_9.jpeg)

Figura 11.

![](_page_10_Figure_11.jpeg)

![](_page_11_Picture_3.jpeg)

Se abre una nueva ventana. Ver Figura 12. Donde, en la Pestaña Detalles de la Cita:

- → Ingresar un Asunto, que describe la Actividad agendada.
- → Seleccionar los días y horarios de comienzo y finalización de la Cita.
- → En el Campo Recordatorio es posible desplegar para elegir con que anticipación de desea enviar un recordatorio de la cita programada. Este puede ser por ejemplo en cantidad de días, de horas, etc.
- → En el Campo Asistentes se agregan todos los contactos o grupos de contactos que forman parte de esta Cita.

**Nota:** para cargar los asistentes, es posible tipear las direcciones de los contactos separados por punto y coma (;) o hacer clic en la *Pestaña* **Buscar Asistentes** y realizar las búsquedas en la distintas Libretas de Direcciones que se tienen creadas, haciendo clic por cada contacto que se desee incluir a la cita, y luego clic en el *Botón* **Añadir**. O, para añadir varios contactos a la vez hacer clic sobre cada unos de ellos teniendo presionada la tecla **Ctrl** y clic en el *Botón* **Añadir** para que se agreguen todos los contactos seleccionados. Si se desea incluir todos los contactos, clic en el *Botón* **Añadir Todos**.

Después de haber seleccionado los contactos se debe retornar a los datos de la cita, haciendo clic en la *Pestaña* **Detalles de la Cita.** 

- → Se conserva el tilde en las Opciones: Solicitar Respuesta y Enviar Mensaje de Notificación.
- → En el recuadro en blanco es posible agregar un detalle de la Cita, que es el mensaje que le llega a los Asistentes cuando reciben la invitación.
- → Para finalizar, hacer clic en el *Botón* **Guardar** de la barra de Herramientas.

![](_page_11_Figure_14.jpeg)

Instructivo- Usuario de correo oficial bajo dominio @santafe.edu.ar

![](_page_12_Picture_3.jpeg)

Luego de Guardar la Cita, la misma puede visualizarse en la Agenda, como se muestra en la *Figura 13.* 

Del mismo modo lo visualizarán en su Agenda los Asistentes que Acepten la Cita.

| Corre   | o 🔒 Libreta de direcciones | Agenda 🗵 Tareas | 🗐 Bloc de notas 📄 M                                                                 | Ialetín 📄 Preferencias |                |   |
|---------|----------------------------|-----------------|-------------------------------------------------------------------------------------|------------------------|----------------|---|
| 📑 Nuevo | 💌 🌀 Actualizar 🛛 📋 Elimir  | nar 📑 🖶 📋 🔻 🗏   | Ver 🔻 💾 Hoy                                                                         |                        | ⇐ 15/2 - 19/2  | ⇒ |
| 2010    | Lun, 15 de Feb             | Mar, 16 de Feb  | Mié, 17 de Feb                                                                      | Jue, 18 de Feb         | Vie, 19 de Feb |   |
|         |                            |                 |                                                                                     |                        |                |   |
| 08:00   |                            |                 | 08:00                                                                               |                        |                | - |
| 09:00   |                            |                 | Reunión con Regionales<br>Ministerio de Educación - Sala<br>de Situación - 5to piso |                        |                |   |
| 10:00   |                            |                 |                                                                                     |                        |                |   |
| 11:00   |                            |                 |                                                                                     |                        |                | _ |
| 12:00   |                            |                 |                                                                                     |                        |                |   |
| 13:00   |                            |                 | 13:30                                                                               |                        |                | _ |
| 14:00   |                            |                 |                                                                                     |                        |                | _ |
| 15:00   |                            |                 |                                                                                     |                        |                | Ŧ |

Figura 13.

Al usuario que se invite a asistir a la Cita, le llega un mensaje que deberá Aceptar.

#### Notas:

- El usuario también tendrá la *Opción* de Rechazar la Cita, eligiendo la *Opción* **Rechazar** o informar que es posible asistir eligiendo la *Opción* **Tentativa**.
- Para cualquiera de las opciones (Aceptar, Rechazar o Tentativa), es posible notificar al organizador de la Cita o no hacerlo. Se recomienda siempre utilizar la Opción Notificar. Ver Figura 14.

![](_page_12_Picture_12.jpeg)

![](_page_13_Picture_0.jpeg)

Figura 14.

# ¿Se pueden compartir las agendas con otros usuarios?

Sí, es posible. Esto es de utilidad cuando se desea que otros usuarios puedan crear/ver Citas en nuestras Agendas.

Según los roles que se les asigne al momento de compartir la Agenda, éstos podrán solo visualizarla, modificarla, etc.

Para hacerlo, hacer clic en la *Pestaña* **Agenda** y luego clic derecho sobre la Agenda que se desea compartir y elegir la *Opción* **Compartir Agenda**.

Se abre una nueva ventana, donde se aconseja seleccionar:

- → Compartir con: usuarios o grupos internos.
- → Correo: ingresar todas las direcciones de correo de los usuarios con los que se desee compartir la Agenda, separados por punto y coma (;).
- → Rol: Controlador.
- → Mensaje: Enviar Mensaje Estándar.
- Y clic en el Botón Aceptar. Ver figura 15.

Al usuario que se invite a compartir la Agenda, le llega un mensaje que debe Aceptar. *Ver Figura16.* 

|         | М. О.у.5  | Correo                                  |
|---------|-----------|-----------------------------------------|
| Instruc | ▼ Agendas | 💈 📑 Nuevo 🔻 🍈 Actualizar 📋 Eliminar 📑 🖨 |
|         | Agenda    | 2010 Lun, 15 de Feb                     |
|         | Búsquedas | Compartir Agenda                        |
|         | Ftiquetas | Eliminar [Retroceso]                    |

1

![](_page_14_Picture_0.jpeg)

#### Mensaje que debe Aceptar el usuario invitado.

**Nota:** el usuario tiene la posibilidad de **Rechazar** la invitación, de esta manera no visualiza la Agenda que se ha invitado a compartir.

![](_page_14_Picture_3.jpeg)

Figura 16.

### ¿Hay una Capacidad limitada de Almacenamiento?

![](_page_15_Picture_3.jpeg)

Si, en el Webmail es posible almacenar hasta un máximo de 100 MB aproximadamente.

Para ver el estado del espacio de almacenamiento, estando en cualquiera de las *Pestañas*, se posiciona el puntero del Mouse sobre la barra indicadora de espacio libre; debajo del nombre de Usuario (en el ejemplo MOyS). *Ver Figura 17.* 

![](_page_15_Figure_6.jpeg)

Figura 17.

### ¿Qué hacer cuando se termina el espacio?

Cuando la utilización del espacio, esté llegando al límite se recomienda Exportar los correos.

De esta manera, se tendrá un backup donde recurrir para realizar cualquier consulta sobre correos anteriores, los que se podrán borrar del Webmail con el fin de liberar espacio para recibir los nuevos correos.

Para hacerlo, hacer clic en la *Pestaña* **Preferencias** y luego clic en la *Opción* **Importar/Exportar** de la ventana izquierda.

En las Opciones Exportar, se recomienda seleccionar:

- → Tipo: cuenta.
- → Configuración avanzada: tildar para que se habiliten el resto de las opciones.
- → Tipos de Datos: tildar todos.

Y clic en el Botón Exportar. Ver figura 18.

![](_page_15_Figure_17.jpeg)

![](_page_16_Picture_0.jpeg)

Av. Presidente Illia 1153 (S3000DEE) Santa Fe

Tel + 54 342 4506800 www.santafe.gov.ar/educacion

![](_page_16_Picture_3.jpeg)

![](_page_16_Figure_4.jpeg)

Figura 18.

Se abre una nueva ventana, donde se tilda la Opción Guardar y se hace clic en el Botón Aceptar. Se almacena un archivo comprimido .tgz que guarda el backup de los correos. Ver Figura 19.

| Abriendo Todo-2010-02-16-184511.tgz                                          | × |
|------------------------------------------------------------------------------|---|
| Ha escogido abrir                                                            |   |
| 🖀 Todo-2010-02-16-184511.tgz                                                 |   |
| el cual es un: Archivo WinRAR                                                |   |
| de: http://correo.santafe.edu.ar                                             |   |
| C ¿Qué debería hacer Firefox con este archivo?                               |   |
|                                                                              |   |
| C Abrir con WinRAR (predeterminada)                                          |   |
| C Guardar archivo                                                            |   |
| Hacer esto automáticamente para los archivos como éste de ahora en adelante. |   |
| Aceptar Cancelar                                                             |   |

Figura 19.

![](_page_16_Picture_9.jpeg)

![](_page_17_Picture_3.jpeg)

Luego, este archivo es posible descomprimirlo con el Programa WinRAR, para visualizar los correos Exportados. Hacer clic derecho sobre el archivo *.tgz* y Extraer. *Ver Figura 20.* 

![](_page_17_Picture_5.jpeg)

Figura 20.

Una vez descomprimido se visualizan todos los correos *.eml*, los que se pueden abrir para visualizar el contenido. *Ver Figura 21.* 

![](_page_17_Picture_8.jpeg)

Figura 21.

Ahora sí, se está en condiciones de borrar los correos del Webmail, teniendo la certeza que, si es necesario, se puede acceder a ellos desde los archivos de backup generados.

![](_page_18_Picture_3.jpeg)

#### Para eliminar los correos:

Hacer clic en la Pestaña Correos y luego clic en la Carpeta que se desee borrar (en el ejemplo: Bandeja de Entrada). Tildar la casilla para seleccionar todos los correos y hacer clic en el Botón Eliminar. Ver Figura 22.

![](_page_18_Figure_6.jpeg)

Figura 22.

Repetir el mismo proceso por cada carpeta que posea correos. Recordar que todos ellos están almacenados en el archivo de backup.

Listo; el espacio de almacenamiento está liberado.

#### Nota:

Cada vez que la utilización del espacio llegue al límite es posible repetir este proceso: guardar archivos de backup (exportar) y eliminar los correos.

![](_page_18_Picture_12.jpeg)